| Objectives                              | Directions                                                                                                    |
|-----------------------------------------|----------------------------------------------------------------------------------------------------|
| Opening a .csv file                     | 1. Download the .csv file from the assignment directions                                                              |
| Opening and Saving<br>the the .csv file | 2. Open the file with Excel.                                                                                          |
|                                         | 3. From the File tab and select <b>Save As.</b>                                                                       |
|                                         | <ol><li>Use the "Save as Type" pull-down (just below the "File</li></ol>                                              |
|                                         | Name" field) to change the file format to Excel Workbook.                                                             |
|                                         | 5. Name the file with your name.                                                                                      |
| Select all data                         | 6. Use Control A to select all data cells.                                                                            |
|                                         | "Note: An alternative is to click in the data and let Excel                                                           |
|                                         | determine the range of data. Do not use the Select All light                                                          |
|                                         | grey thangle at the top left of A and above row 1. This will accept the optime sheet, pat just your date.             |
|                                         | The Format as Table command is in the Styles group on                                                                 |
| Format as table                         | 7. The Formal as Table command is in the Styles group on<br>Home Tab. *Note: Make sure the box "My table has beaders" |
|                                         | is checked                                                                                                    |
|                                         | 8 Click on the <b>pull-down arrow in B1</b> click Select All to                                                       |
| Filter table                            | deselect, then click on TWO states to select.                                                                         |
| Filter table                            | 9. Use City Name filter to select 1 or 2 cities in each state.                                                        |
|                                         | 10. Click Select All to deselect, then select at least one city in                                                    |
|                                         | each state.                                                                                                    |
|                                         | 11. Scroll over to <b>column M</b> to find the "Measured" value.                                                      |
| Filter table                            | 12. Use the pull-down, <b>uncheck Select All</b> , and then choose 1                                                  |
|                                         | or 2 unhealthy behaviors measures.                                                                                    |
| Integrating Excel findings in Word      | 13. Start a <b>new Word document</b> . Think about the different data                                                 |
|                                         | values in <b>column J</b> across the cities you chose. Write a few                                                    |
|                                         | sentences about what you found, including the similarities                                                            |
|                                         | or differences between cities.                                                                                        |
|                                         | wk5                                                                                                    |
|                                         | 15. In Excel, the data is not arranged in a way to easily make a                                                      |
| Why Pivot Tables?                       | chart. Copying and pasting the data into a new arrangement                                                            |
| ,                                       | is messy. For this reason, you will need to use a Pivot Table.                                                        |
|                                         | 16. Click the <b>Insert tab</b> in the ribbon.                                                                        |
| Inserting a Pivot Table                 | 17. Click on the "Recommended Pivot Tables" and select the                                                            |
|                                         | first thumbnail.                                                                                                    |
|                                         | 18. Click "Okay" in the dialog box. The pivot table will be on a                                                      |
|                                         | new sheet.                                                                                                    |
|                                         | 19. At the bottom right corner, you will see four boxes that are                                                      |
| Pivot Tables:                           | titled: "Filters," "Columns," "Rows," and "Values." In the                                                            |
| Kemoving Row and                        | Rows box, click on the <b>pulldown arrow</b> for StateAbbr and                                                        |
| values Fields                           | Data Value" in the "Values" hox                                                                                       |
| Pivot Tables: Using<br>Fields           | 20 Within the "PivotTable Fields" hox select " <b>CitvName</b> " and                                                  |
|                                         | drag it to the <b>Columns field</b> .                                                                                 |
|                                         | 21. Then select " <b>Measure</b> " from the scrolling field list and drag it                                          |
|                                         | to the <b>Rows box</b> .                                                                                              |
|                                         | 22. Drag "Data Value" from the field list to the "Values" field.                                                      |

| Filtering the<br>CityNames                                            | <ul> <li>23. Drag the "CityName" from the columns field to the Filters field.</li> <li>24. On cell B1, click on the pull-down arrow.</li> <li>25. Click the box "Select Multiple Items," de-select "All," and then check the same cities you previously selected on the other Excel worksheet.</li> <li>26. Drag the "CityName" field from Filters back to the Columns field. You should see the names of the cities you selected in a column. Notice the pull-down arrows in B3 that allow you to change the selection of cities or measures to display.</li> </ul> |
|-----------------------------------------------------------------------|----------------------------------------------------------------------------------------------------|
| Adding a Pivot Chart                                                  | <ul> <li>27. Add another city to your table and chart.</li> <li>28. Click in the pivot table, then on "Analyze" in the Pivot Table Tools in the ribbon.</li> <li>29. Click on Pivot Chart in the Tools group. Click "Okay" in the chart selection dialog box.</li> </ul>                                                                                                    |
| Copy the chart                                                        | 30. Right-click on a white space in the chart and select copy.                                                                                                    |
| Integration: Linking<br>the chart from Excel to<br>your Word document | <ul> <li>31. In your Word document, right click, view "Paste Options," and select the "Keep Source Formatting &amp; Link" option.</li> <li>32. Paste the table below the paragraph you wrote.</li> </ul>                                                                                                    |
| Integration: Excel to<br>Word Live Updates                            | 33. In Excel, use the CityName filter pulldown on the chart to select an additional city.                                                                                                    |
| Integration: Excel to<br>Word Live Updates                            | <ul> <li>34. Notice how the Word document has immediately updated the change you made in Excel.</li> <li>*Note: Your table should look <i>similar to (not the same as)</i> the one below.</li> <li>35. Submit your Word document as the assignment</li> </ul>                                                                                                    |
|                                                                       | os. Cusini, you word doounient as the assignment.                                                                                                    |

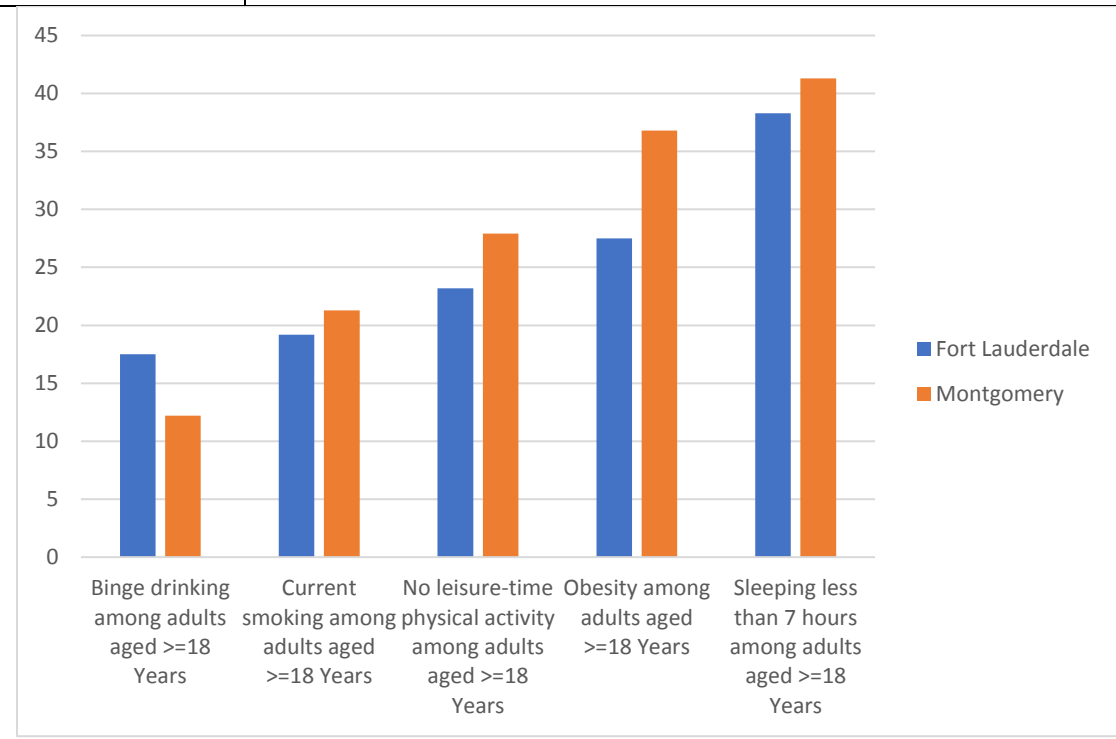

© Ultimate Medical Academy